## **Electronic Signature Report**

### How to Access and Use

Click on this link or the link provided in the Welcome to Cognos Reporting e-mail you received

## https://cognos.otda.state.nyenet/cognos/

After clicking the link you will see the Information Security Warning below. Users must click the I Accept button to proceed further.

| Contraction of Children & Family Services                                                                                                    | Cognos Reporting                                                                                                    |
|----------------------------------------------------------------------------------------------------|----------------------------------------------------------------------------------------------------|
| Warning: COGNOS and all data accessed through it are confidential and proprietary to the St<br>authorized purposes. Also, these systems access data maintained by other government groups, ac<br>systems/data or other government data may result in civil liability and /or criminal prosecution. Any<br>deems proper – users have no expectation of privacy. By accessing and using this government con<br>notice shall not be interpreted to compromise the rights of nonuser data subjects. | tate of New York, access is limited to authorized employees and legally designated agents and only for<br>ccess thereto must also be authorized. Unauthorized access to or release of State of New York<br>y use of this system may be accessed, read, copied, and used for any purpose the State of New York<br>mputer system you are consenting to system monitoring for law enforcement and other purposes. This |
| (I                                                                                                    | Accept                                                                                                    |
| Welcome to Cognos                                                                                                    | 10 Reporting 🤌                                                                                                    |

This is the first screen you will see after clicking I Accept

| New York State IBM Cognos software |                                           | Test - Electronic Signature | Log Off |
|------------------------------------|-------------------------------------------|-----------------------------|---------|
| My Content                         | My Actions                                |                             |         |
| My home                            | View my workspaces                        |                             |         |
| My workspaces                      |                                           |                             |         |
| IBM Cognos content                 | e taken to the OTDA Reporting Portal Page |                             |         |
| My Inbox                           |                                           |                             |         |
| Show this page in the future       |                                           |                             |         |

To access the Electronic Signature Report click on the IBM Cognos content link indicated above and the OTDA Reporting Portal should appear

Following the path indicated on the screen prints below to run the report.

## Attachment B

| Ne                          | w York 🗐 State                                                                  | IBM Cognos Connection     | Test - Electronic Signat                                                                                                    | ure Log Off   🕅                                          | B.▼ A.▼ i▼ Launch▼ ?▼   |
|-----------------------------|---------------------------------------------------------------------------------|---------------------------|----------------------------------------------------------------------------------------------------|----------------------------------------------------------|-------------------------|
| 66                          | OTDA Reporting                                                                  | Public Folders My Folders |                                                                                                    |                                                          |                         |
| 2                           |                                                                                 |                           |                                                                                                    |                                                          | 5                       |
|                             |                                                                                 |                           |                                                                                                    |                                                          |                         |
| No. of Concession, Name     |                                                                                 |                           | Welcome to OTDA Reporting                                                                                                    |                                                          |                         |
| Reso                        | urces                                                                           |                           |                                                                                                    |                                                          | ? _                     |
| Protec<br>Techni<br>Link to | tion of Confidential Information 1<br>cal Assistance<br>Commissioners Dashboard | L7-LCM-10; Issued 11/2010 |                                                                                                    |                                                          |                         |
| Welc                        | ome to OTDA Reporting                                                           |                           |                                                                                                    |                                                          | ? _                     |
| OTDA                        | Ŧ                                                                               |                           |                                                                                                    |                                                          |                         |
|                             | Name 😫                                                                          |                           | Description                                                                                                    | Modified @                                               | Actions                 |
|                             | User Tools                                                                      |                           |                                                                                                    | March 17, 2014 1:04:31 PM                                | More                    |
|                             | Central SOS                                                                     |                           |                                                                                                    | June 4, 2013 10:39:48 AM                                 | More                    |
|                             | Electronic Signature Report 🕞                                                   | 1                         | A summary report produced upon request by SSDs to use as verification<br>of a SSD workers signature on an Interim Assistance Reimbursement<br>(IAR) authorization form. The report displays CIIV, Case Number,<br>District, Case Type, Name, Worker TTSS ID for transaction, transaction<br>date, and transaction true for all transaction trues 0.2. O6. and 10. | March 17, 2014 4:14:44 PM                                | 뗿 More                  |
|                             | SNAP -                                                                          |                           |                                                                                                    | March 17, 2014 4:19:28 PM                                | More                    |
|                             | Technical Assistance                                                            |                           |                                                                                                    | January 15, 2014 3:21:33 PM                              | More                    |
|                             | SNAP (=)<br>Technical Assistance (=)                                            |                           | uate, and bansaction type for an bansaction types 02, 06, and 20.                                                                                                    | March 17, 2014 4:19:28 PM<br>January 15, 2014 3:21:33 PM | 67 More                 |
| Ne                          | ew York 🛁 State                                                                 | IBM Cognos Connection     | Test - Electronic Signat                                                                                                    | ure Log Off 🛛 🚺                                          | IQ ▼ A ▼ I ▼ Launch ▼ ? |
|                             | OTDA Reporting                                                                  | Public Folders My Folders |                                                                                                    |                                                          |                         |

|                                                                                                    |                                                                                                    | 5*                  |
|----------------------------------------------------------------------------------------------------|----------------------------------------------------------------------------------------------------|---------------------|
| Welcome to                                                                                                    | OTDA Reporting                                                                                                    |                     |
| Resources                                                                                                    |                                                                                                    | ? _ 🗆               |
| Protection of Confidential Information 174.CM-10: Issued 11/2010<br>Technical Assistance<br>Link to Commissioners Dashboard                                                                                                    |                                                                                                    |                     |
| Welcome to OTDA Reporting                                                                                                    |                                                                                                    | ? _ 🗆               |
| OTDA 🕀                                                                                                    |                                                                                                    | 78                  |
| Name                                                                                                    | Modified<br>March 17, 2014 1:04:31 PM<br>June 4, 2013 10:39:48 AM                                                                                                    | Actions             |
| Electronic Stansture Report     A summary report produced upon request     of a SSD workers signature on an Interim #     (IAR) authorization form. The report display     District, Case Type, Name, Worker TTSS II     date: and transaction type for all transact | by SSDs to use as verification March 17, 2014 4:14:44 PM<br>sasistance Reimbursement<br>ys CIIV, Case Number,<br>) for transaction, transaction<br>on trues 02.0 cb, and 10. | di More             |
| SNAP 🕣                                                                                                    | March 17, 2014 4:19:28 PM                                                                                                    | More                |
| Technical Assistance                                                                                                    | January 15, 2014 3:21:33 PM                                                                                                    | More                |
| New York - State IBM Cognos Connection                                                                                                    | Test - Electronic Signature Log Off   🔓                                                                                                    |                     |
| OTDA Reporting Public Folders My Folders                                                                                                    |                                                                                                    |                     |
|                                                                                                    |                                                                                                    | 5.*<br>5.0          |
| Welcome to                                                                                                    | OTDA Reporting                                                                                                    |                     |
| Resources                                                                                                    |                                                                                                    | ? _ 🗆               |
| Protection of Confidential Information 174.CM-10; Issued 11/2010<br>Technical Assistance<br>Link to Commissioners Dashboard                                                                                                    |                                                                                                    |                     |
| Welcome to OTDA Reporting Click on the report                                                                                                    |                                                                                                    | ? _ 🗆               |
| OTDA > Electronic Signature Report ⊡           Name ♦   Description                                                                                                    | Modified \$                                                                                                    | Actions             |
| Electronic Signature Report (LDSS)                                                                                                    | March 17, 2014 4:28:50 PM                                                                                                    | 🔛 🕨 🔛 🐼 <u>More</u> |

This will open a prompt page in which you can enter the CIN ID for the report.

# Electronic Signature Report

.

# Enter CIN ID for Report